## Mail App unter Windows 10 - Ihre Kontoeinstellungen sind veraltet

In der Mail App erhalten Sie die Meldung: "Ihre Kontoeinstellungen sind veraltet"?

Überprüfen Sie die Konto-Einstellungen. Dazu gehen Sie wie folgt vor:

• Klicken Sie auf das Zahnrad unten links und wählen auf der rechten Seite unter "Einstellungen / Konten verwalten".

| Posteingang 49  | Konten verwalten                                             |
|-----------------|--------------------------------------------------------------|
| Entwürfe        |                                                              |
| Gesendete Eleme | Wählen Sie ein Konto aus, um Einstellungen zu<br>bearbeiten. |
| Archiv          | Outlook                                                      |
| Entwürfe (      | Dhotmail.de                                                  |
| Gesendete Eleme | စ toll ey                                                    |
| Mehr            | C @t-online.de<br>Aktion erforderlich                        |
| 🗹 🛅 😳 🚭         | T-online                                                     |
| Frag mich etwas | ∑ ⊉t-online.de                                               |
|                 | C Link-Posteingang                                           |
|                 | + Konto hinzufügen                                           |

- Das E-Mail-Konto wird mit dem Hinweis "Aktion erforderlich" angezeigt. Klicken Sie auf den Hinweis und wählen "Einstellungen ändern".
- Wählen Sie im nächsten Schritt "Synchronisierungseinstellungen für Postfach ändern"
- Scrollen Sie im neuen Fenster nach unten und wählen den letzten Punkt "Erweiterte Postfacheinstellungen".
- Im unteren Bereich setzten Sie die Haken vor "SSL für eingehende E-Mails erforderlich" und "SSL für ausgehende E-Mails erforderlich".

|                                                     | >                                   |
|-----------------------------------------------------|-------------------------------------|
| T-online – Synchronisie                             | erungseinstellungen                 |
| Ihre Nachrichten werden unter                       | diesem Namen gesendet.              |
| Synchronisierungsoptic                              | onen                                |
| E-Mail                                              |                                     |
| Ein                                                 |                                     |
| Posteingangsserver                                  |                                     |
| imap.t-online.de                                    |                                     |
| Postausgangsserver (SMTP)                           |                                     |
| securesmtp.t-online.de                              |                                     |
| Ausgangsserver erfordert                            | Authentifizierung                   |
| Denselben Benutzernamen<br>Senden von E-Mails verwe | n und dasselbe Kennwort zum<br>nden |
| SSL für eingehende E-Mail                           | ls erforderlich                     |
| ✓ SSL für ausgehende E-Mai                          | ls erforderlich                     |
|                                                     |                                     |

 Klicken Sie auf "Fertig". Tragen Sie Ihr E-Mail-Passwort unter "Kennwort" noch einmal ein und klicken Sie auf "Speichern". Die erneute Eingabe des E-Mail-Passwort ist notwendig, da die Mail App aus Sicherheitsgründen das E-Mail-Passwort ändert. Die Konfiguration ist damit abgeschlossen.

**Hinweis:** Informationen und Antworten auf häufige Fragen erhalten Sie unter: <u>http://www.telekom.de/hilfe</u>

Stand: 19.01.2016